## výpůjčky z ProQuest Ebook Central prostřednictvím aplikace Bluefire Reader pro iOS (iPhone, iPad)

Aplikace Bluefire Reader ke stažení na

https://itunes.apple.com/cz/app/bluefire-reader/id394275498?mt=8

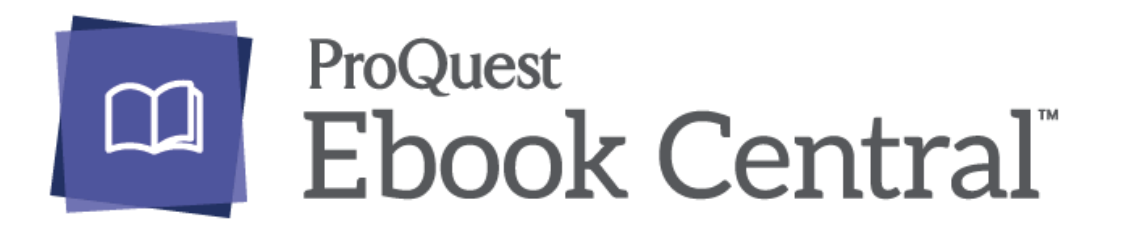

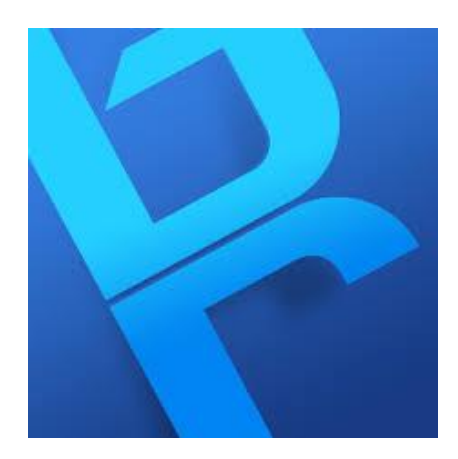

#### nahoru

ProQuest Ebook Central (dříve ebrary) 🖹 vzdálený přístup HAN 😸

- elektronická knihovna
- kolekce Academic Complete obsahuje více než 105 000 titulů ze 16 klíčových oblasti
- zahrnuje publikace z následujících oborů: obchod a ekonomika, výpočetní technika, vzdělávání, technika a technologie, dějiny, politologie, společenskovědní disciplíny, mezioborová a teritoriální studia, jazykověda, literatura a lingvistika, právo, mezinárodní vztahy a politika vůči veřejnosti, biologické vědy, lékařství, ošetřovatelství a souvisejících oború, přírodní vědy, psychologie a sociální péče, náboženství, filozofie a klasická díla •••• VF CZ 3G sociologie a antropologie
- od listopadu 2011 je možné z ProQuest Ebook ( zařízení podporující Adobe Digital Editions
  - základní informace o výpůjčce e-knih z Pr
  - návody pro instalaci Adobe Digital Edition
  - návod pro výpůjčku e-knihy z ProQuest El
- výpůjčky e-knih z ProQuest Ebook Centra od září 2014 je k dispozicí nové užívatelské rozh
- mobilních zařízeních prostřednictvím aplikace B
  - návod pro výpůjčky na zařízení se systém
  - navod pro výpůjčky na zařízení se systém
- TOP 10 nevyužívanějších e-knih v roce 2015 z r
- od 21. 12. 2016 je databáze dostupná na nové ;
- další informace

nahoru

#### Rarebooks

- online přístup k více než 80 elektronickým biblio
- tematicky databáze pokrývá oblast starých tisků přírodních věd, lékařství, teologie, kulturologie, r judaik, hudby, teologie, umění, architektury atd.
- přístup k databází Rarebooks.info je omezen na

| přihlašte se do ProQuest Ebook |
|--------------------------------|
| Central pomocí přihlašovacího  |
| jména a hesla                  |
| ze čtenářského průkazu NK ČR   |

| 24                             |                                                                                                    |                                                                                                    |                                                                                                    | 48 % 🔳                                                                                                    |
|--------------------------------|----------------------------------------------------------------------------------------------------|----------------------------------------------------------------------------------------------------|----------------------------------------------------------------------------------------------------|----------------------------------------------------------------------------------------------------|
| th.nkp.cz                      | ¢                                                                                                  | Û                                                                                                    | +                                                                                                    |                                                                                                    |
| tizační služba<br>vy ČR        |                                                                                                    |                                                                                                    |                                                                                                    |                                                                                                    |
|                                |                                                                                                    |                                                                                                    |                                                                                                    |                                                                                                    |
| » Neznáte své heslo?           |                                                                                                    |                                                                                                    |                                                                                                    |                                                                                                    |
| > Máte problémy s přihlášením? |                                                                                                    |                                                                                                    |                                                                                                    |                                                                                                    |
|                                | 4<br>h.nkp.cz<br>tizační služba<br>ty ČR<br>> Neznáte své heslo?<br>> Máte problémy s přihlášením? | 4<br>h.nkp.cz C<br>tizační služba<br>sy ČR<br>> Neznáte své heslo?<br>> Máte problémy s přihlášením?<br>> Více a ceddecía je zřenem | 4<br>h.nkp.cz C ↑<br>tizační služba<br>ty ČR<br>> Neznáte své heslo?<br>> Máte problémy s přihlášením?<br>> Více a crátka fa z ĭeranu | 4<br>h.nkp.cz C 1 +<br>tizační služba<br>hy ČR<br>• Neznáte své heslo?<br>• Máte problémy s přihlášením?<br>• Víre o orděle fer ofilo pre |

> Online licencované databáze

Licencované zdroje, které NK ČR poskytuje svým registrovaným uživatelům, je uživatel povinnen používat pouze pro své studijní a výzkumné účely a to standardním způsobem a pouze pomocí nástrojů, které zvolený licencovaný zdroj nabízí. Při práci v licencovaných zdrojích není přípustné využívat formy robotů či jiných automatických stahovacích programů.

Přihlásit

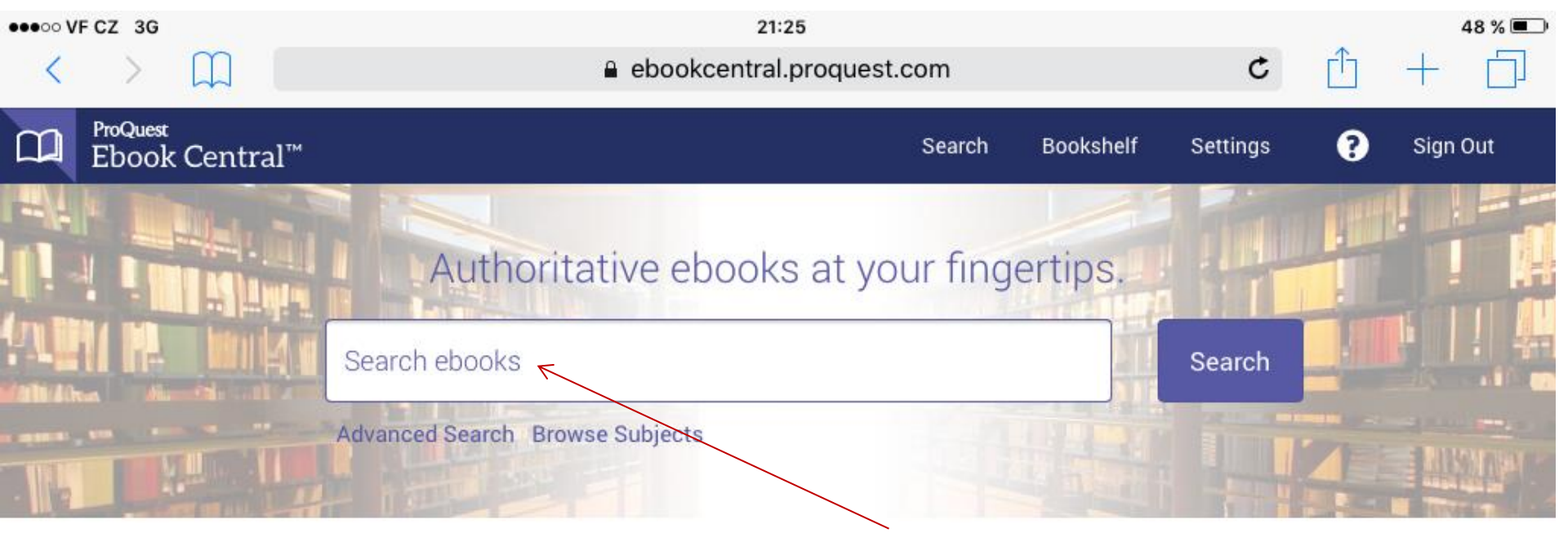

### v ProQuest Ebook Central zadejte klíčová slova, název knihy, jméno autora ...

Narodni knihovna CR (National Library of t he Czech Republic)

Narodni knihovna CR (National Library of the Czech Republic) has selected ProQuest Ebook Central as a key ebook provider.

Have questions about ebooks?

View how-to videos View help FAQs

### Ebooks on the go

Ebook Central is designed with mobile in mind. Access the site from your tablet or phone, and download ebooks for offline reading.

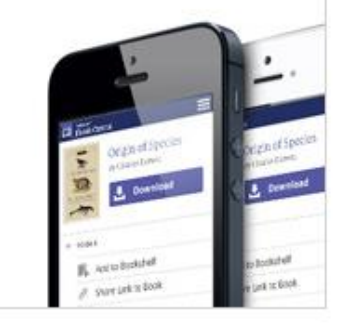

## Trusted content.

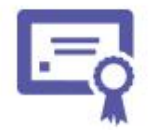

You need credible content from authoritative, scholarly sources. Ebook Central delivers, with breadth and depth of ebooks from scholarly sources, including University Presses and other top publishers.

**Recently Viewed** 

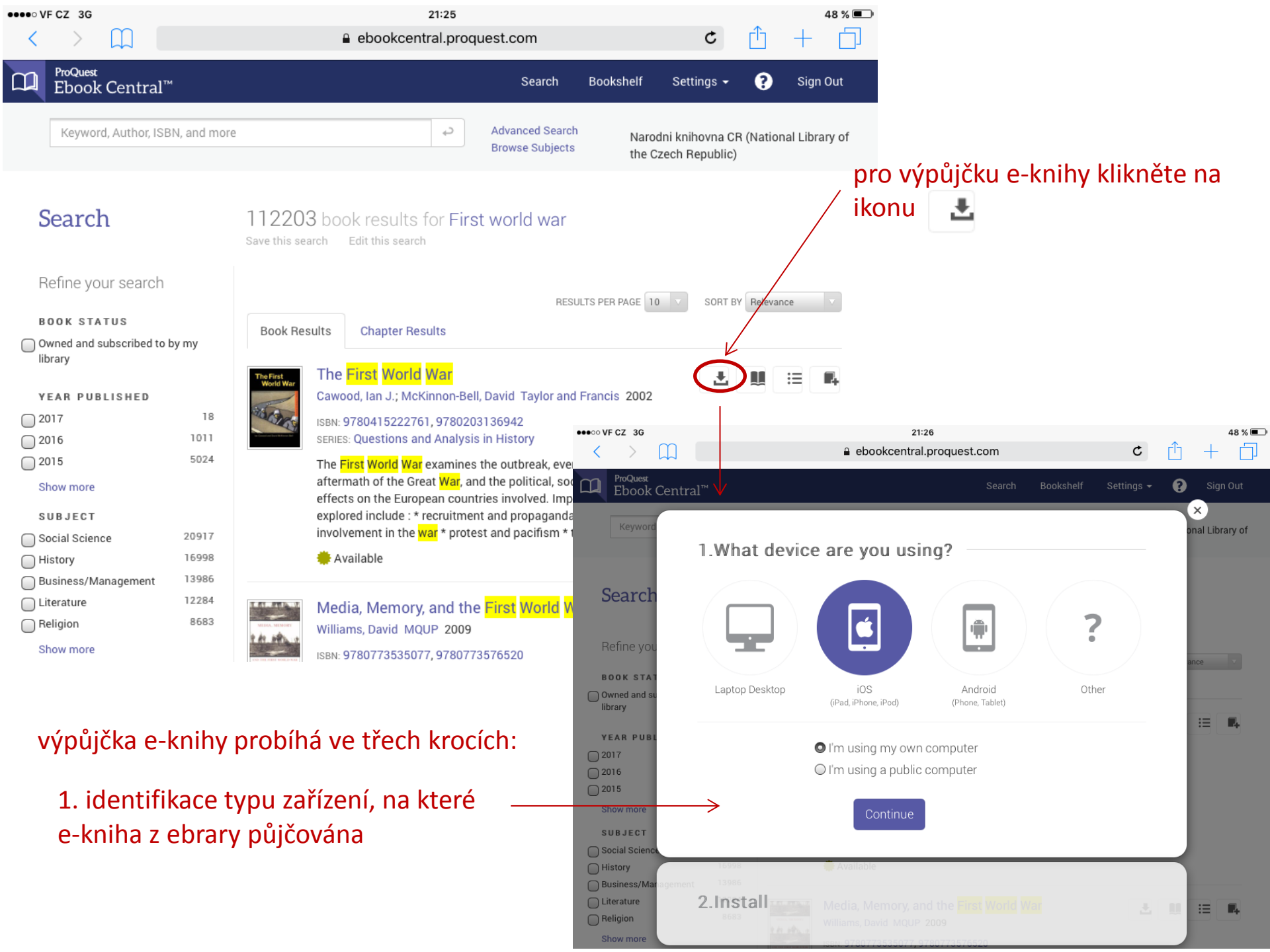

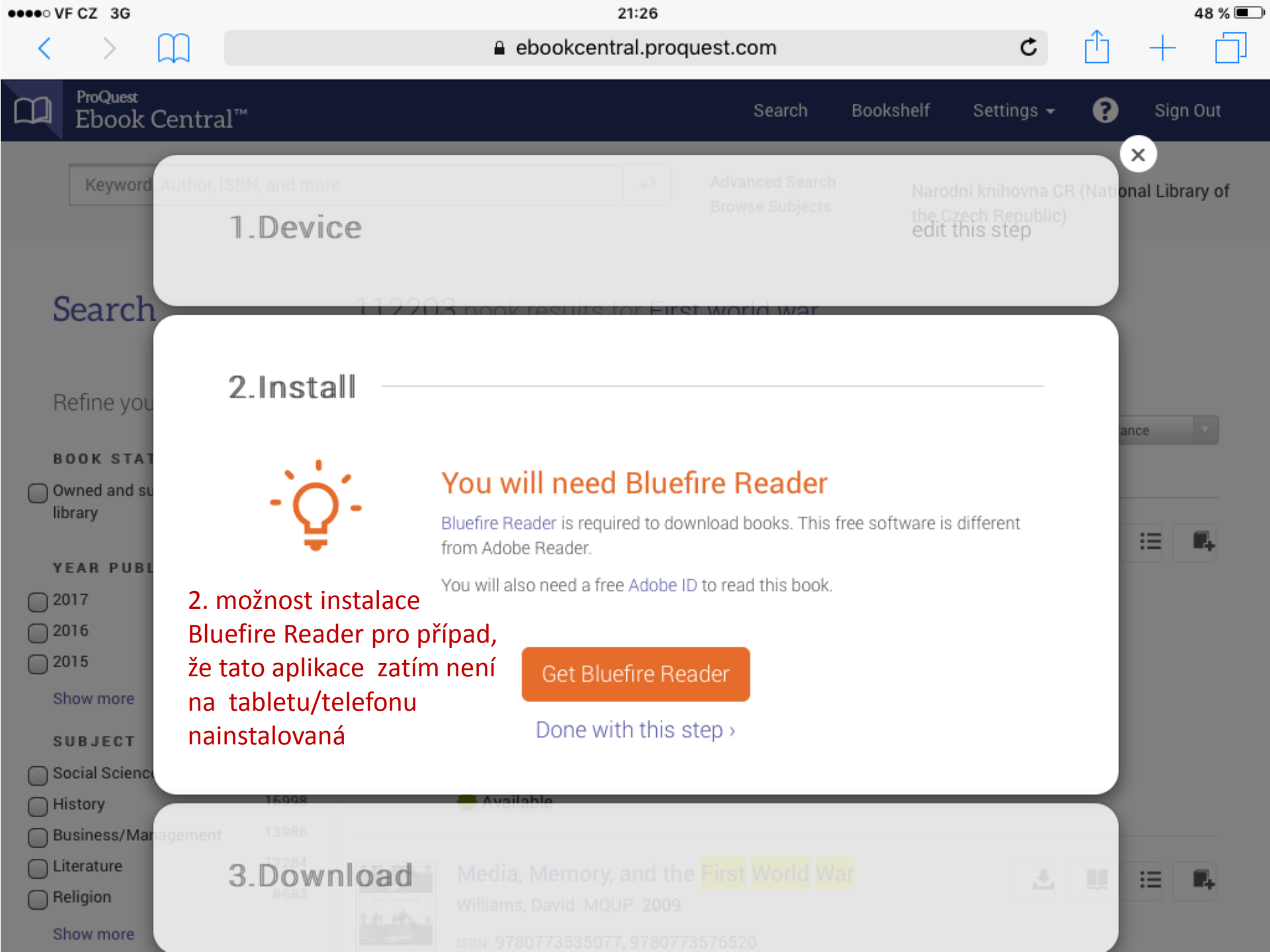

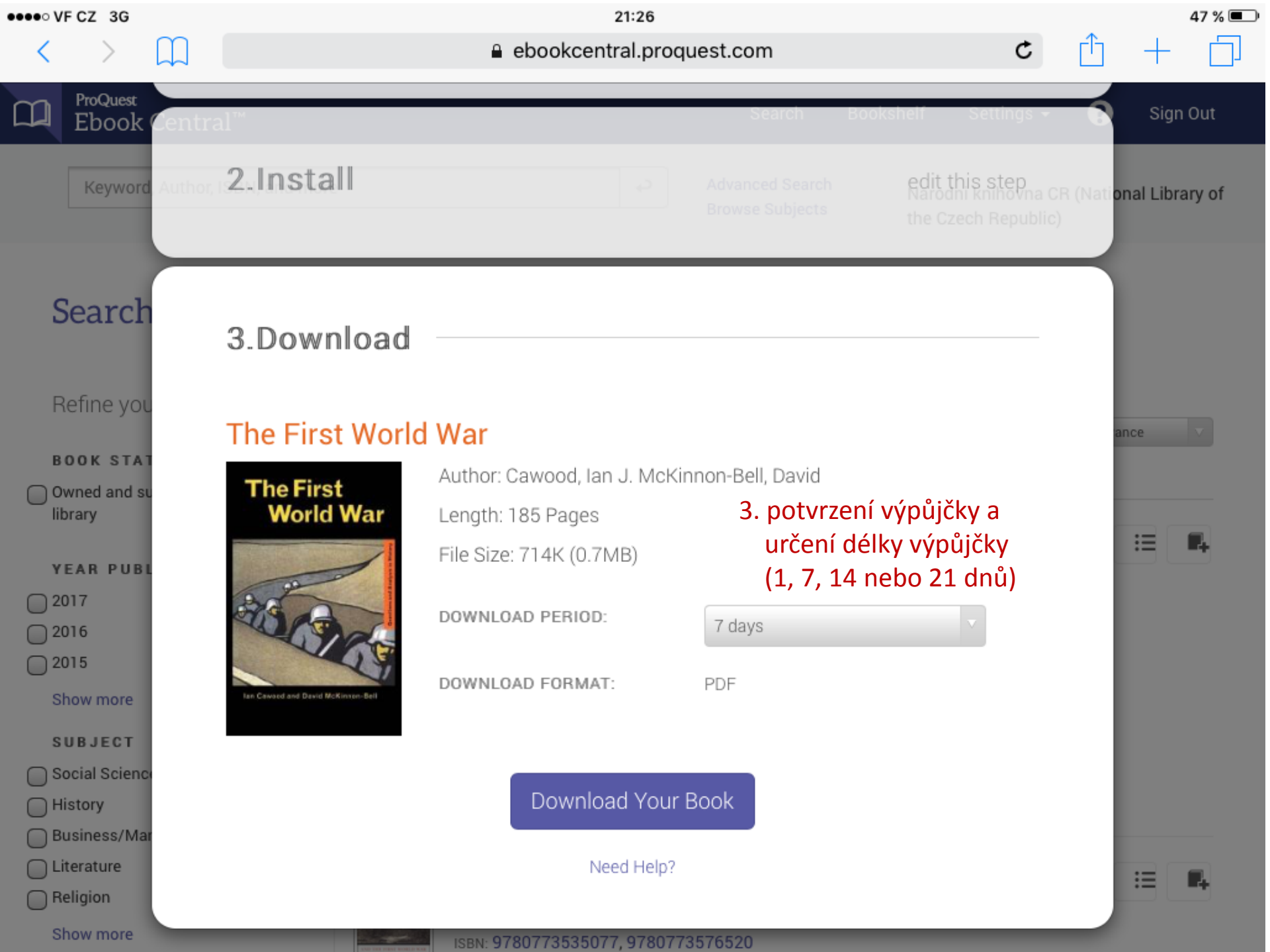

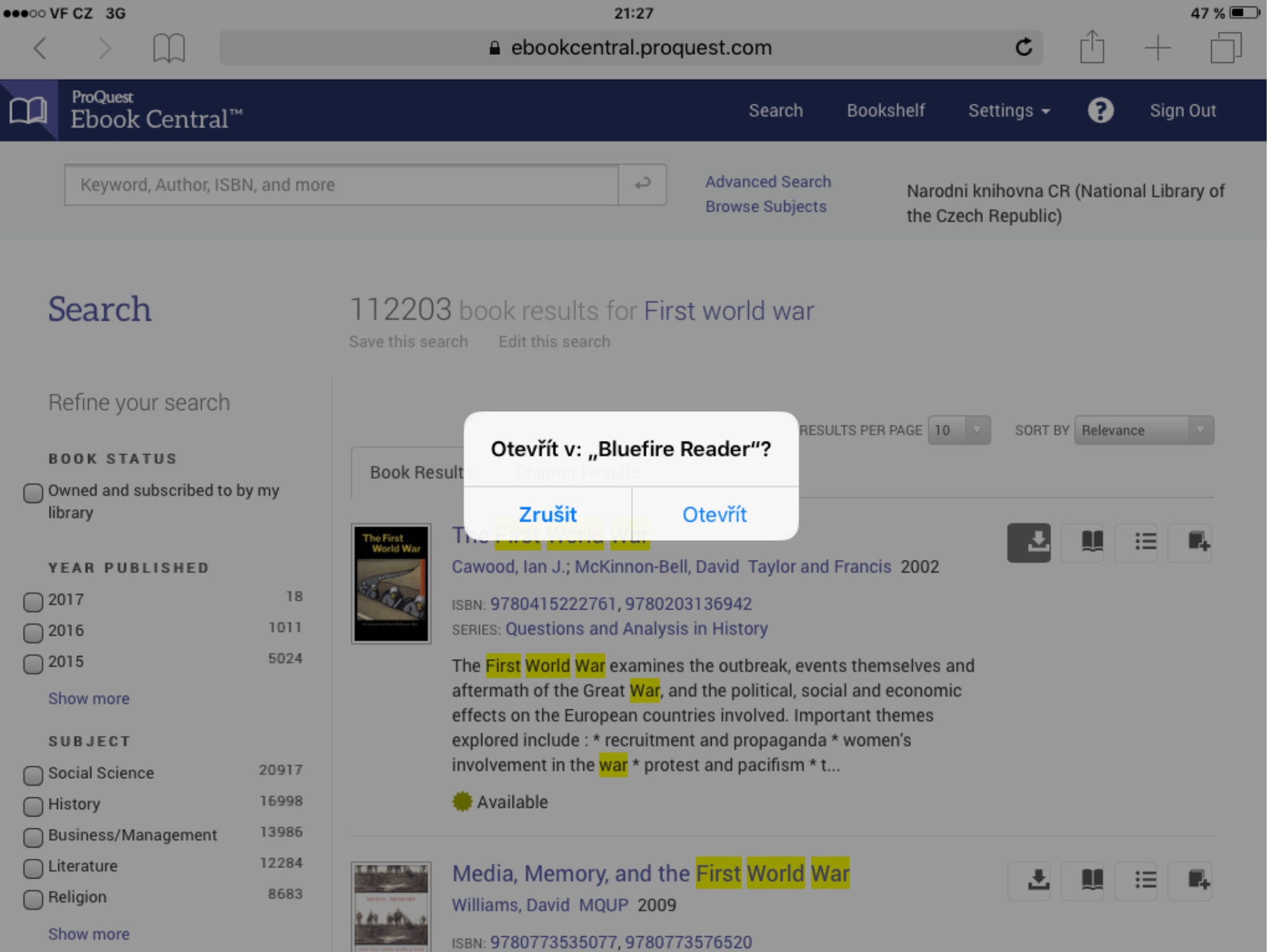

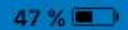

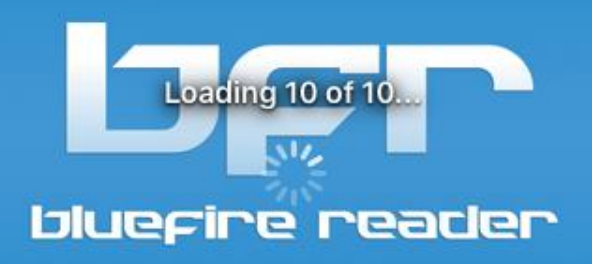

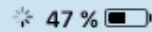

Pokud jste aplikaci Bluefire Reader dosud na telefonu/tabletu neautentikovali, aplikace vás vyzve, abyste zadali vaše Adobe ID.

| Inlunci | icp c | parlee |
|---------|-------|--------|
| Didep   |       | eace   |

You must authorize this device with an Adobe ID to read this Adobe DRM-protected eBook.

|          | Create a free Adobe ID | 4 |
|----------|------------------------|---|
| Adobe ID |                        |   |
|          |                        |   |
| Password |                        |   |

By authorizing this device you confirm your acceptance of our Privacy Policy.

| 0- | 000 |  |
|----|-----|--|
| Ca | nce |  |
|    |     |  |

Authorize

Forgot Password?

Privacy Policy

Adobe Id je možné vytvořit zdarma na stránkách Adobe.

#### 📋 Library

Б

reade

**Bluefire Reader** 

TREASURE

Library

Now Reading

Get Books

About

Article

architectures

A case-based reasoning approach to derive object-oriented models from software

German L. Vazquez, J. Andres Diaz-Pace and Marcelo R. Campo Loading 8 of 10... -Nave II, per 2, Arlana Braves IV, son my line sourcesty Mongole Sells Tale Allan when south Dates (20-3) \*RRAMERIUS\* Po úspěšné autentikaci se otevře aplikace Bluefire Reader. expired expired

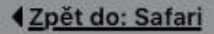

21:28

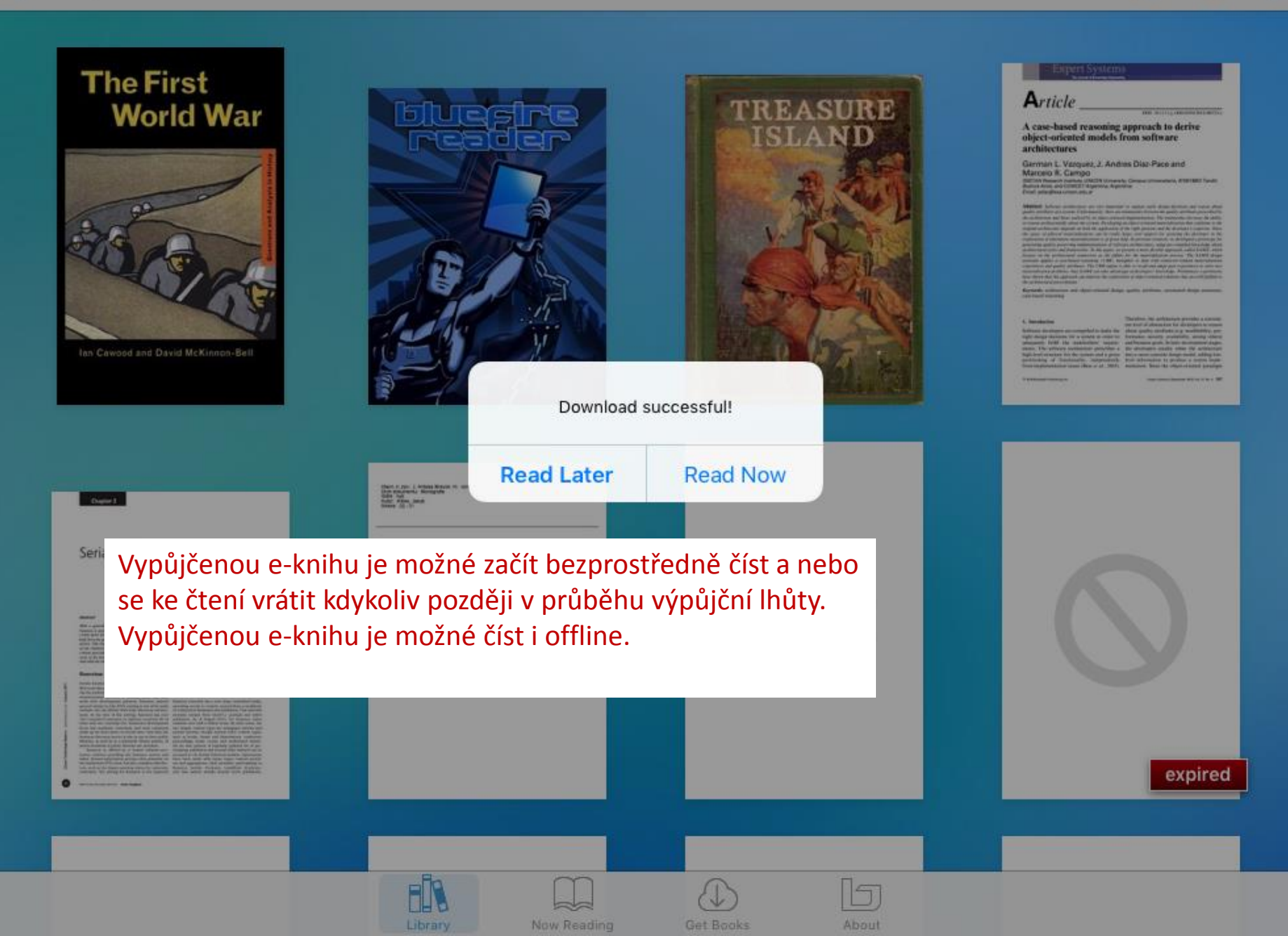

E-kniha vypůjčená z ProQuest Ebook Central v aplikaci Bluefire Reader

# The First World War

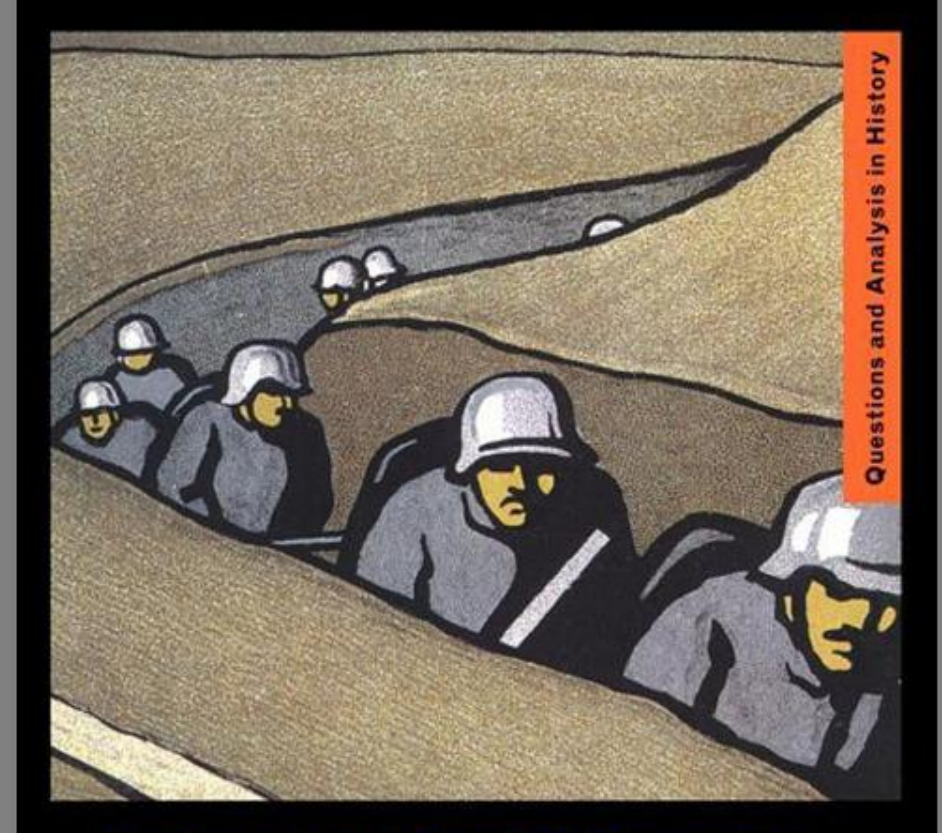

lan Cawood and David McKinnon-Bell

| Zpet do: Sat           | ari                                                                        | 21:29                                     |   | 4 | 17 % 🔳 |
|------------------------|----------------------------------------------------------------------------|-------------------------------------------|---|---|--------|
| 🖰 Librar               | y B                                                                        | uefire Reader                             | i | 0 |        |
|                        |                                                                            | Q Search                                  |   |   |        |
| The First<br>World War | Cawood, Ian J.; McKinnon-Bell, David;<br><b>The First World War</b><br>PDF | přehled e-knih v aplikaci Bluefire Reader |   |   | i      |
|                        | Bluefire Productions<br>iOS User Guide v2.2 for Bluefire Read<br>ePub      | er                                        |   |   | i      |
| TREASURE               | Robert Louis Stevenson<br>Treasure Island<br>ePub                          |                                           |   |   | i      |
|                        | untitled<br>PDF                                                            |                                           |   |   | i      |
|                        | PDF                                                                        |                                           |   |   | i      |
| Realized Constraints   | Kramerius, NK ČR<br><b>J. Arbesa Mravokárné románky</b><br>PDF             |                                           |   |   | i      |
| 0                      | McQuiggan, Jamie; Sapp, Armistead W.;                                      | Statewic ongitud Data System              |   |   | 1      |